## Accessing Virtual Counselor to See Interim Reports

- 1) Access your child's clever dashboard by going to sso.browardschools.com
- 2) Scroll to the "My Application" section and find the app <u>Virtual Counselor</u> and click the icon

| My Applicatio          | ons               |                                               |                              |          |                      |
|------------------------|-------------------|-----------------------------------------------|------------------------------|----------|----------------------|
|                        | T.A.L.K.          |                                               | Lill Concer                  | CANVAS   | OFFICE 365           |
| Child Abuse<br>Hotline | T.A.L.K.          | SEL &<br>Mindfulness <b>7</b><br>Toolkits for | Digital Student<br>Resources | Canvas   | Office365            |
| <b>L</b>               |                   | ALGEBRA                                       |                              |          | Britannica<br>School |
| Teams                  | Virtual Counselor | Algebra Nation                                | Beanstack                    | BrainPOP | Britannica School    |

- 3) If you are on a school laptop, you should automatically get logged into Virtual Counselor.
  - a. If you are on a personal machine, you will be brought to a log-in screen where you will re-type your child's 06# and password

|                                                                                                    | STUDENT'S LUGIN SUREE                                                                                                    |                                                                                                    |                                                        |
|----------------------------------------------------------------------------------------------------|----------------------------------------------------------------------------------------------------|----------------------------------------------------------------------------------------------------|--------------------------------------------------------|
|                                                                                                    | District Message                                                                                                    |                                                                                                    |                                                        |
| RT: Students are now able to c<br>arage you to use the "Change P<br>ince counselor to have it reset. | hange and manage their passwords to Virtual C<br>assword" link on the Options Menu once you lo                                                                     | ounselor. To ensure the security of<br>gin. If you forget your password pl                                            | your account we<br>lease contact your school's         |
|                                                                                                    | USER ID OR STUDENT NUMBER:                                                                                                    |                                                                                                    | 1                                                      |
|                                                                                                    | PASSWORD :                                                                                                    |                                                                                                    |                                                        |
|                                                                                                    | SUBMIT                                                                                                    |                                                                                                    |                                                        |
|                                                                                                    | DON'T REMEMBER YOUR PASSWORD, THEN CL                                                                                                    | CK HERE TO RESET IT.                                                                                                  |                                                        |
| Please con<br>signing onto the Broward School'                                                       | tact your guidance counselor if you encounter any problems or<br>s Virtual Counselor System, you agree to abide<br>appropriate use of technology. Users who knowle | bave questions about your access privileges.<br>by Broward County Public School Engly violate any of the Acceptable L | Policy 5306, local, state<br>Use Provisions or Code of |
| deral laws pertaining to the a                                                                       |                                                                                                    |                                                                                                    |                                                        |

4) Once logged in you will see in blue "2021 Student Interim Report- Marking Period 2" and you will click that link

| BROWARD SCHOOLS VIRTUAL COUNSELOR<br>POWERED BY THE OF DATA WAREHOUSE                                                | n Locout                                    |
|----------------------------------------------------------------------------------------------------|---------------------------------------------|
| STUDENT INFO: INSTRUCTIONAL/SCHOOL LINKS:                                                                            |                                             |
| STUDENT INTERIM REPORT                                                                                               |                                             |
| For students in K-5, those that receive an interim report will fall into one of three categories: a) not engaging b) | engaging poorly; or c) not submitting work. |
| If your child is progressing or does not fall into one of the three categories, please do not be conce               | rned if you see a blank interim.            |
| 2021 Student Interim Report - Marking Period 2                                                                       |                                             |

5) If your child's teacher issued an interim report, you will see a filled out and completed interim report from the teacher. If your child's interim report is blank, that specifies your child is currently progressing as expected and the teacher has not indicated any areas of concern.